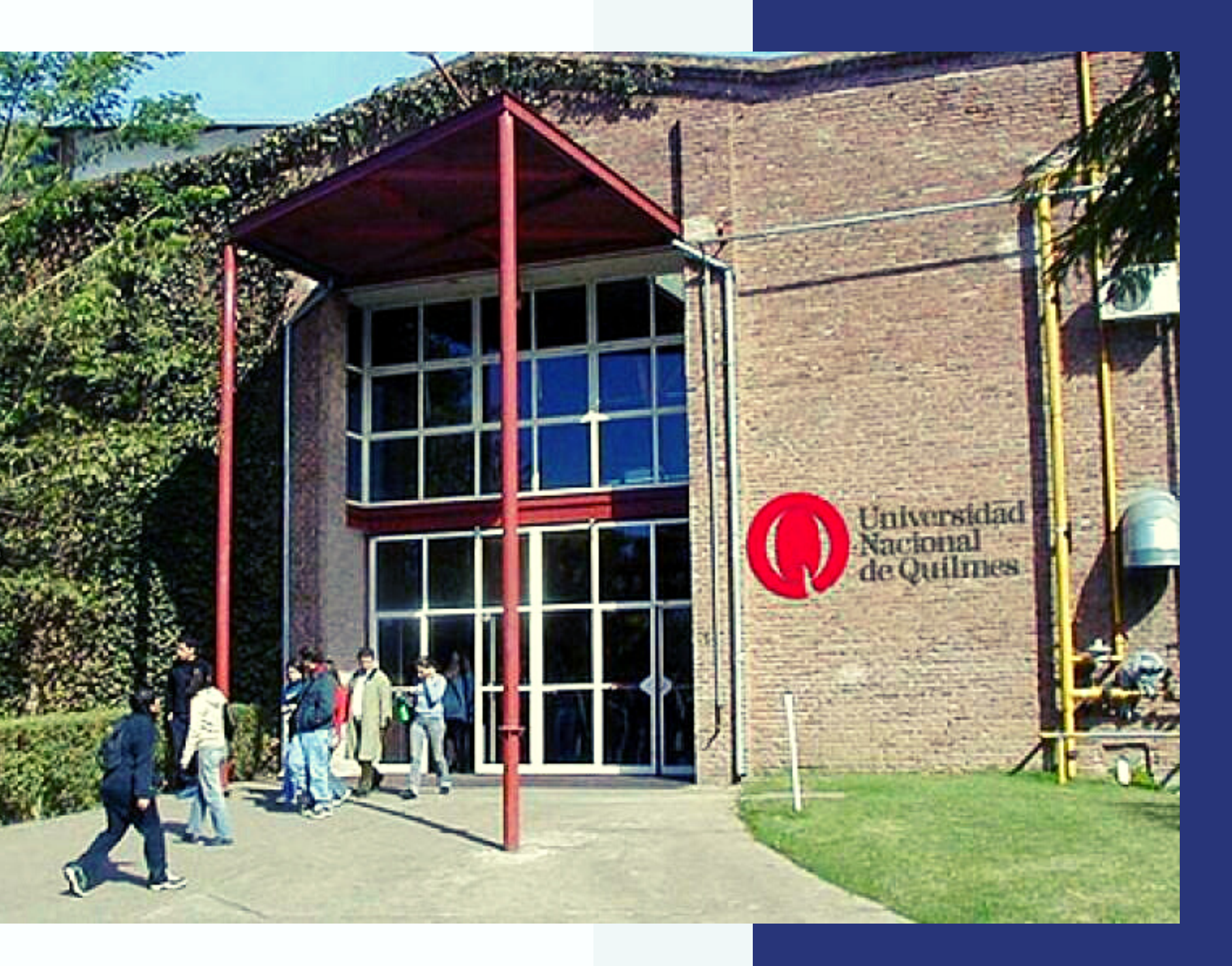

# Uso de Big Blue Button

Instructivo BBB

División de Comunicación de la Secretaría de Posgrado

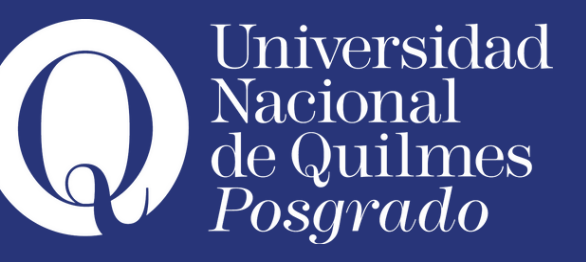

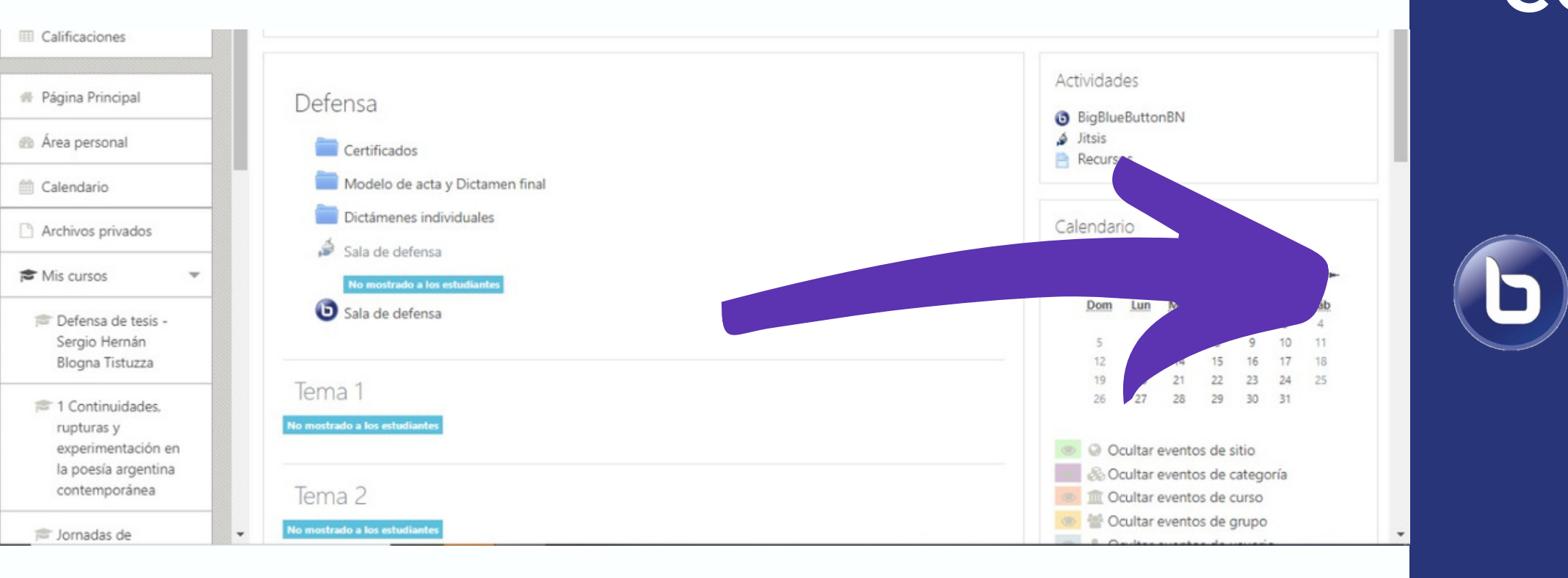

## **ACCEDER AL AULA CORRESPONDIENTE A LA CLASE**

#### Unirse a la sesión

Requerimientos técnicos necesarios:

- Micrófono
- Cámara
- Parlantes

## Clickear sobre el botón correspondiente a BBB

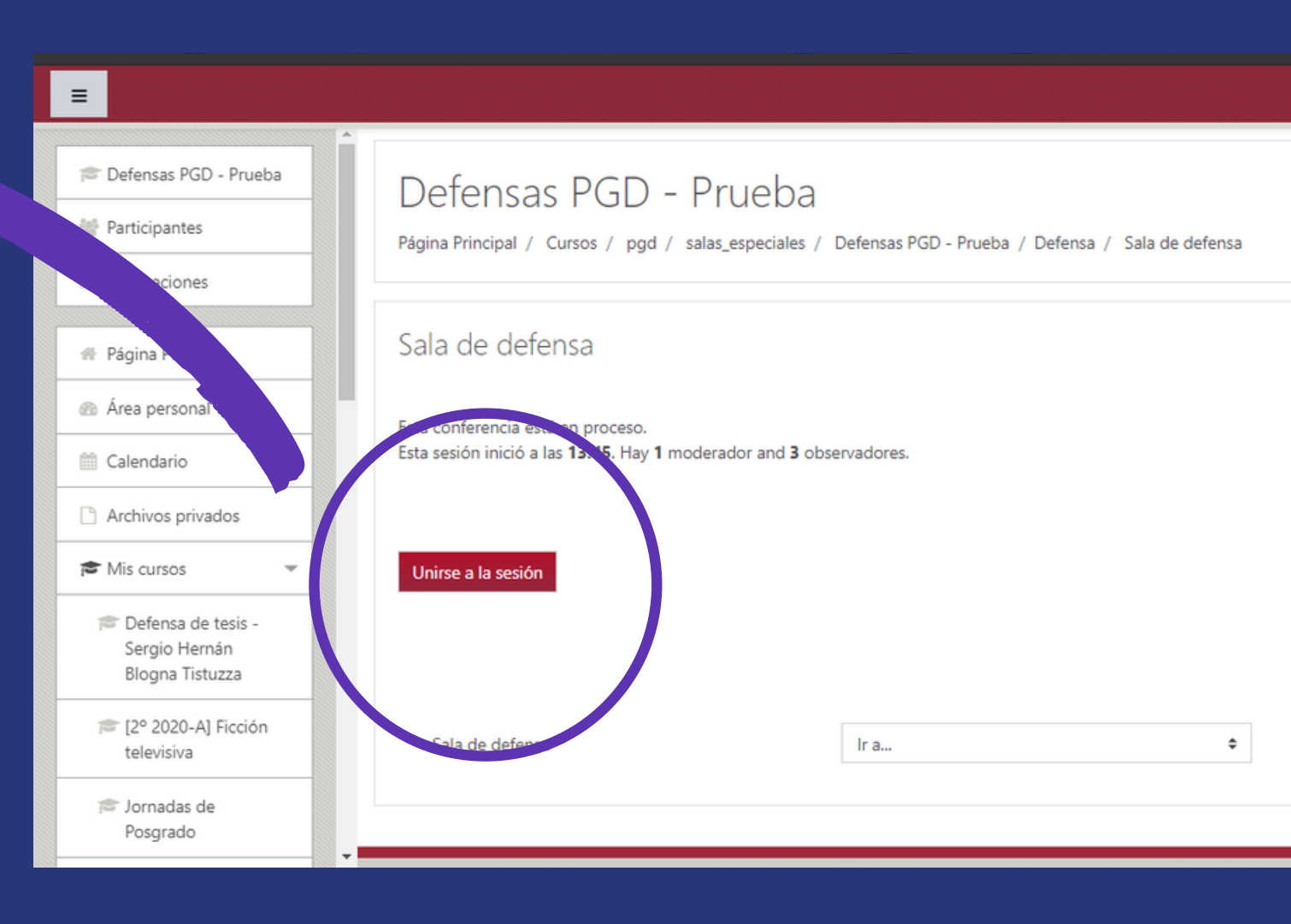

## ACCESO A LA SALA DE VIDEOCONFERENCIA

#### 1- Seleccionar micrófono para ingresar

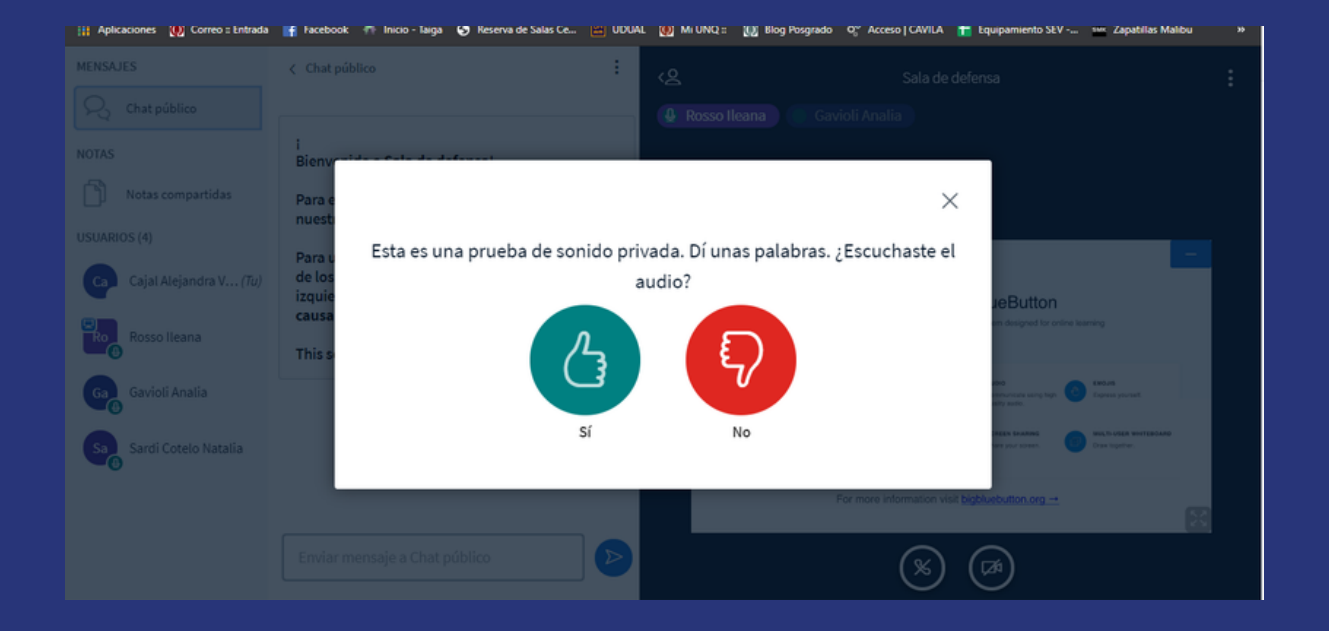

# 2- Probar el MIC. Si se escucha bien, clickear "SI" para continuar con el acceso

# 3- Habilitar el uso de la Webcam con el ícono correspondiente

División de Comunicación de la Secretaría de Posgrado

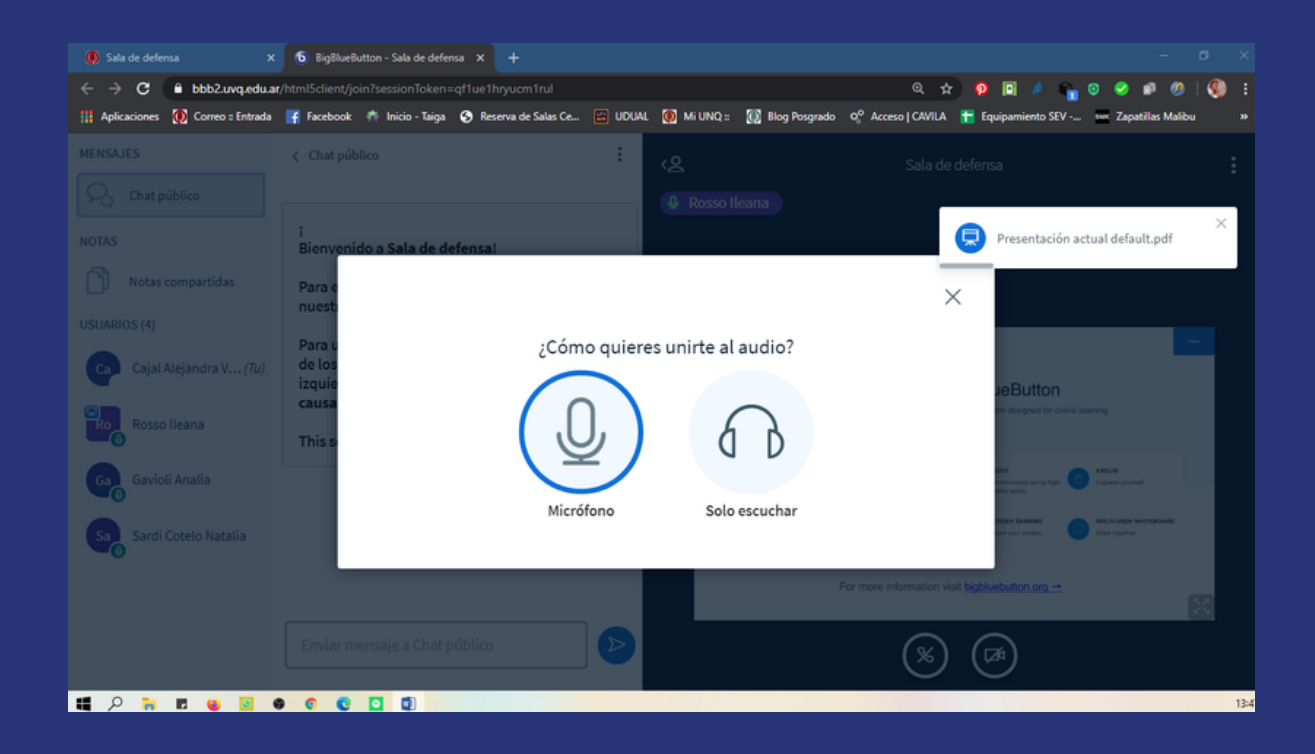

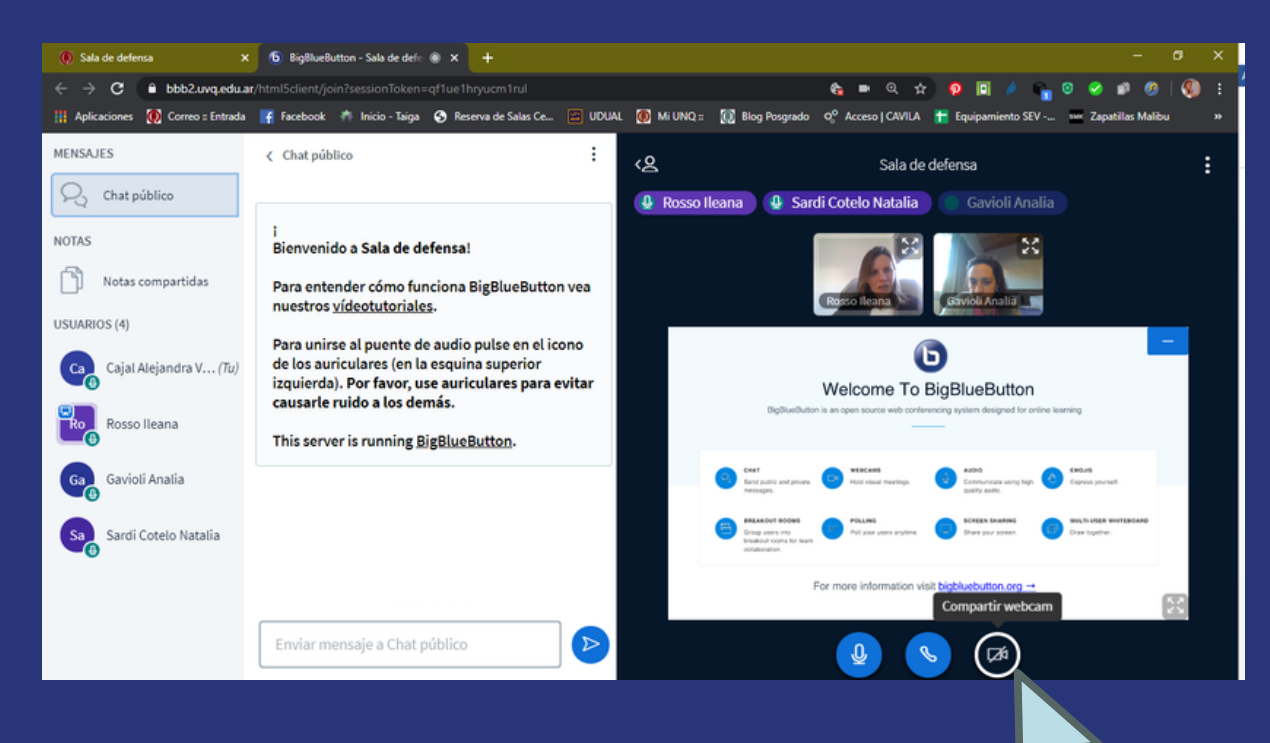

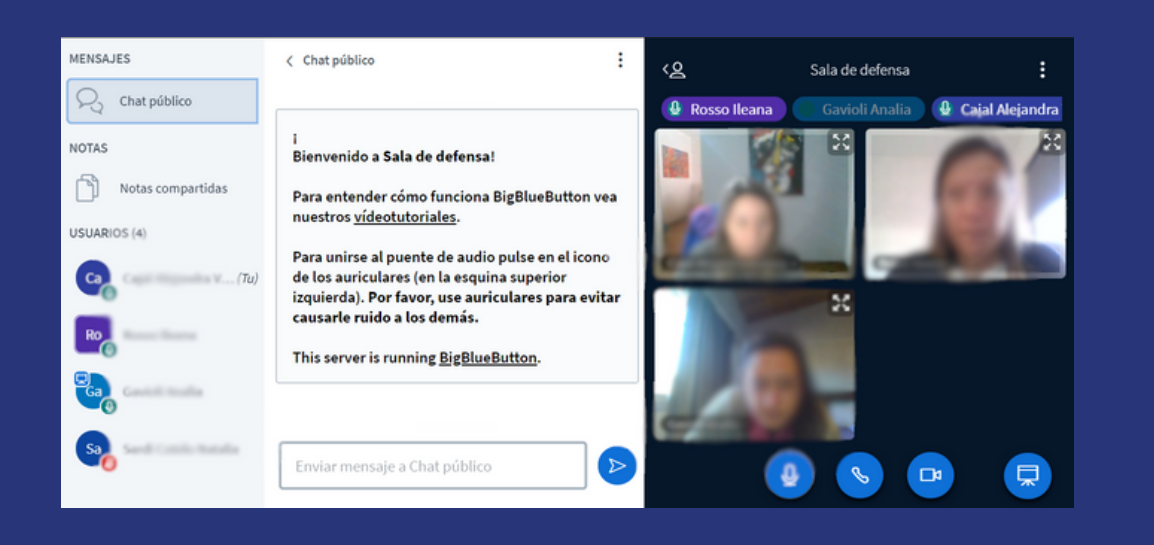

# Sala de BigBlueButton

### Chat público

En este espacio los y las participantes pueden chatear

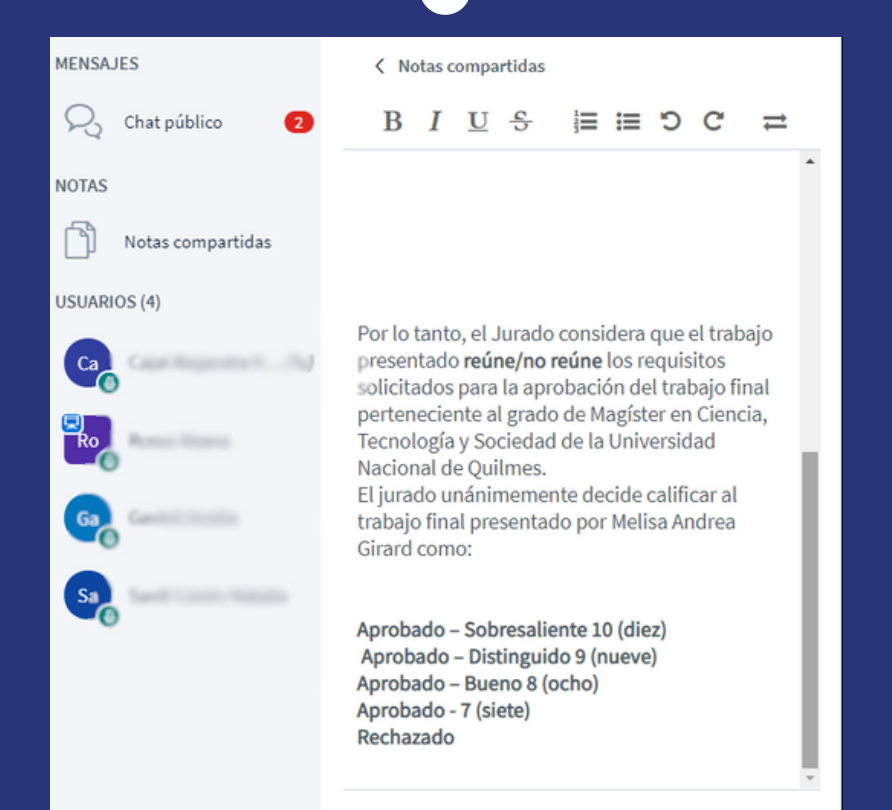

#### Notas compartidas

Los y las participantes pueden editar y aportar texto al mismo tiempo

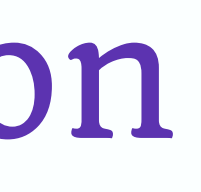

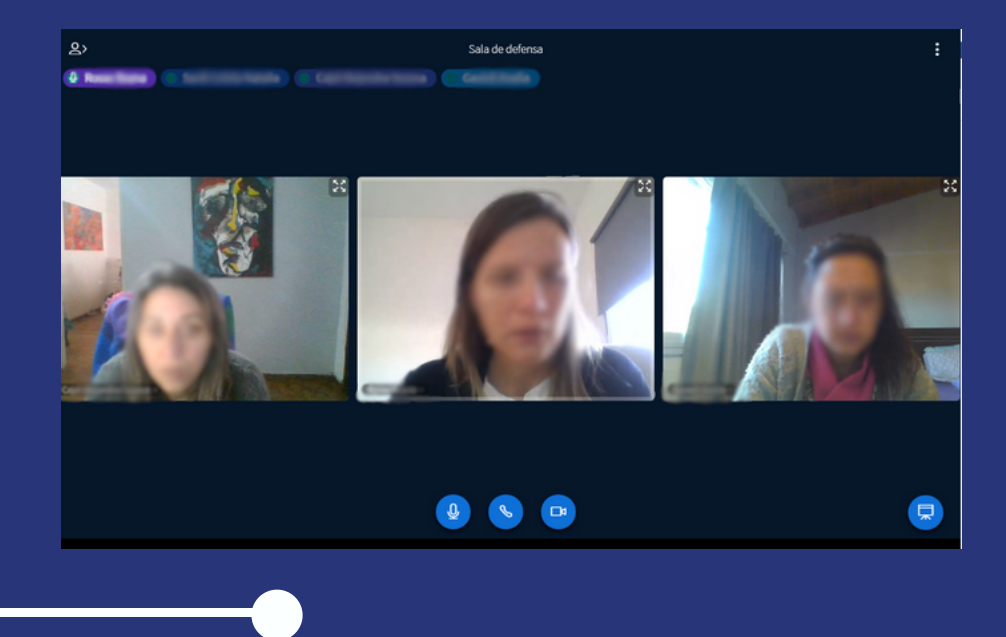

#### Vista en mosaico

En caso de esconder la vista del chat se puede ampliar la pantalla para ver a todas y todos los participantes

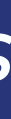

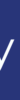

#### El presentador tiene la opción de compartir pantalla:

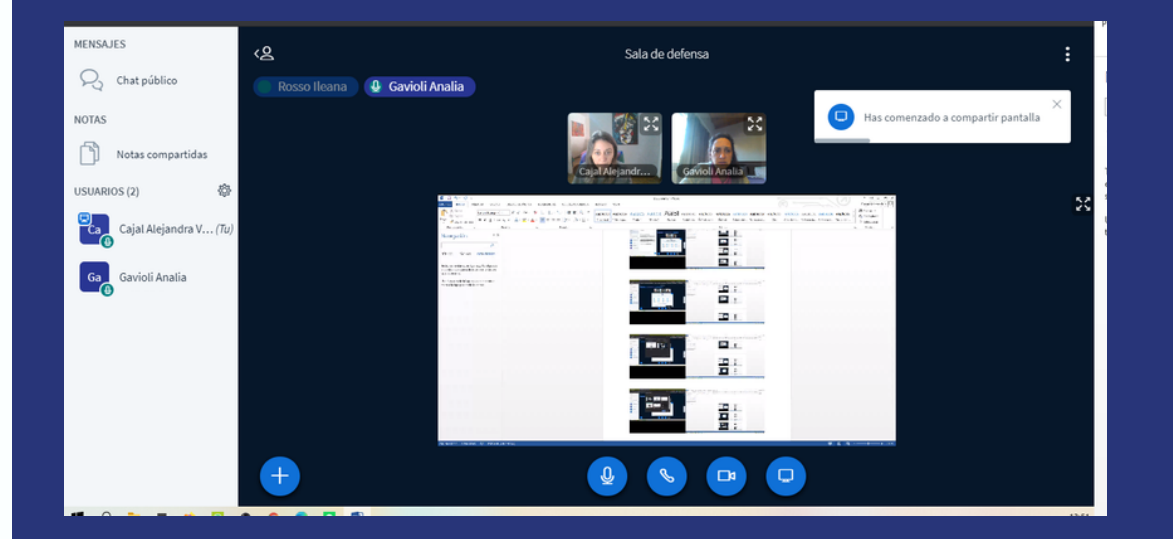

#### 1- Seleccionar el ícono de "Compartir pantalla"

2- Cuando se abre la ventana, hacer click sobre la *"Pantalla 1"* 

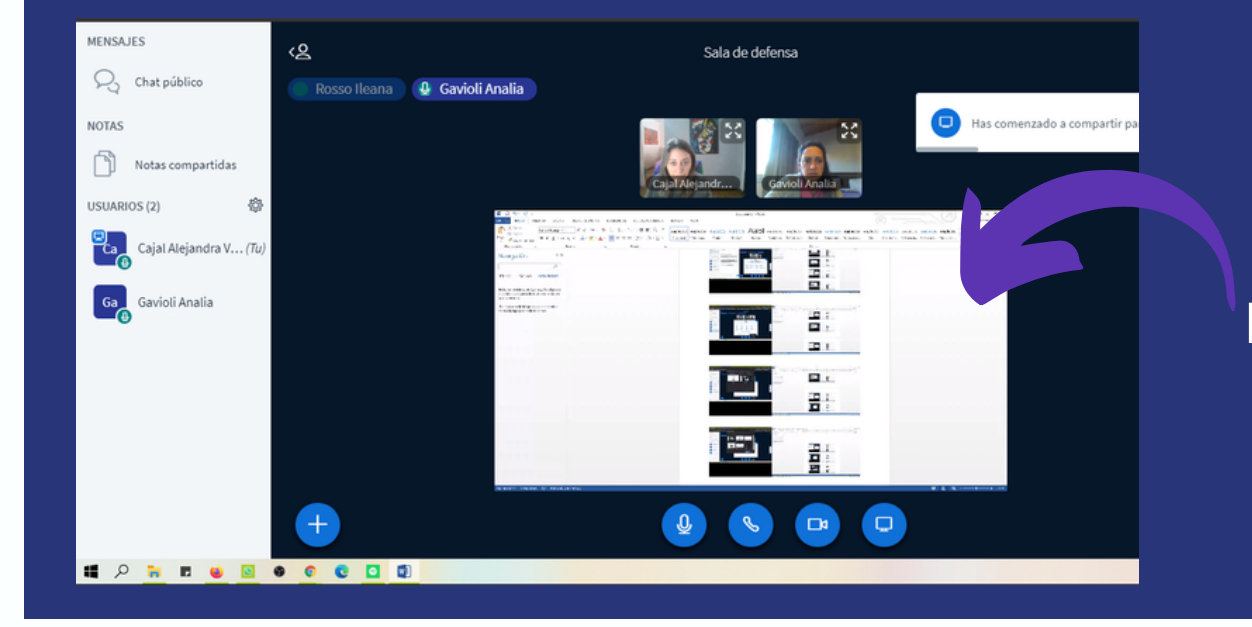

3- Listo! Todos y todas las participantes pueden ver lo que estás compartiendo en tu pantalla

#### División de Comunicación de la Secretaría de Posgrado

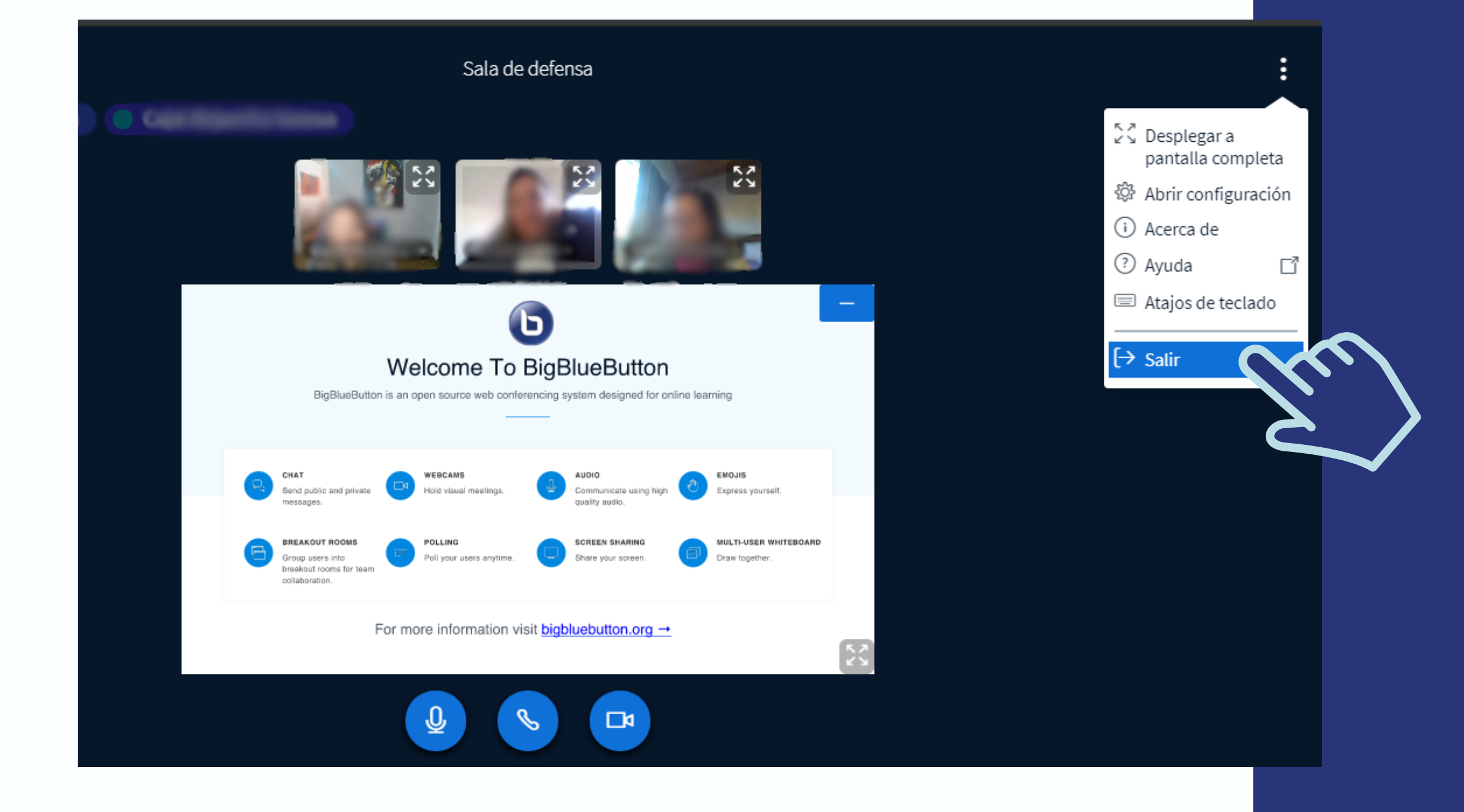

División de Comunicación de la Secretaría de Posgrado

#### Salir de la sesión

Para salir el o la usuaria debe clickear sobre los tres puntos de la derecha de la pantalla y seleccionar *"salir"* 

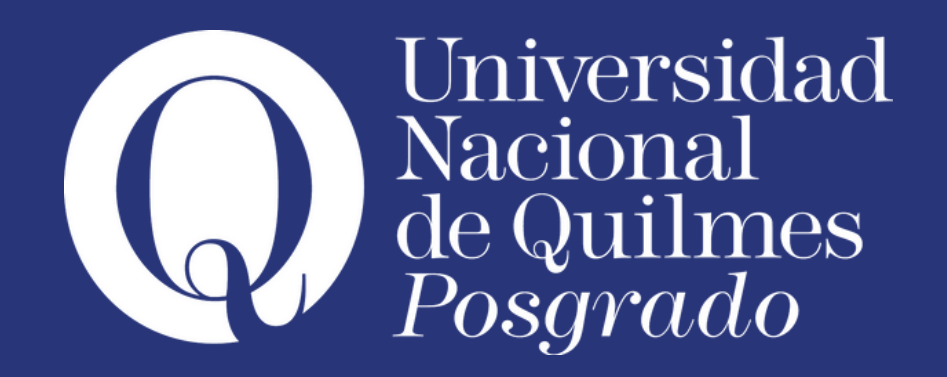

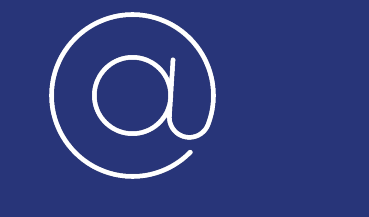

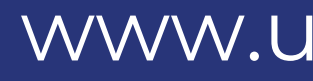

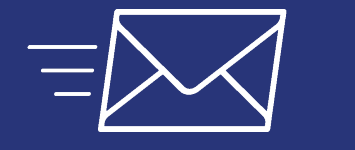

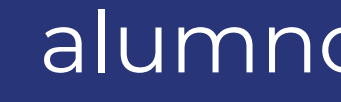

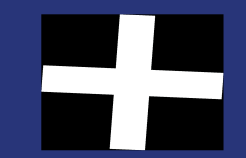

| • | • | ٠ | ٠ | • | • | ٠ | ٠ | • | ٠ | ٠ | ٠ | • | • | ٠ | ٠ | ٠ | • | • | ٠ | • | • |
|---|---|---|---|---|---|---|---|---|---|---|---|---|---|---|---|---|---|---|---|---|---|
| • | ٠ | ٠ | ٠ | • | ٠ | ٠ | ٠ | • | ٠ | ٠ | ٠ | • | • | • | • | • | • | • | ٠ | • | ٠ |
| • | • | • | • | • | • | • | • | • | • | • | • | • | • | • | • | • | • | • | • | • | • |
| • | • | • | • | • | • | • | • | • | • | • | ٠ | • | • | • | • | • | • | • | • | • | • |
| • | • | ٠ | • | • | • | • | • | • | • | ٠ | • | • | • | • | • | • | • | • | • | • | • |
| • | • | ٠ | ٠ | • | • | • | • | • | • | • | ٠ | • | • | • | • | • | • | • | ٠ | • | • |
| • | • | • | • | • | • | • | • | • | • | ٠ | ٠ | • | • | • | • | • | • | • | • | • | • |
| • | • | • | • | • | • | • | • | • | • | • | • | • | • | • | • | • | • | • | • | • | • |
| • | • | • | • | • | • | • | • | • | • | • | • | • | • | • | • | • | • | • | • | • | • |
| • | • | • | • | • | • | • | • | • | • | • | • | • | • | • | • | • | • | • | • | • | • |
| • | • | • | • | • | • | • | • | • | • | • | • | • | • | • | • | • | • | • | • | • | • |
| • | • | • |   |   |   |   |   |   | • |   |   |   |   |   |   |   |   |   |   |   |   |

División de Comunicación de la Secretaría de Posgrado

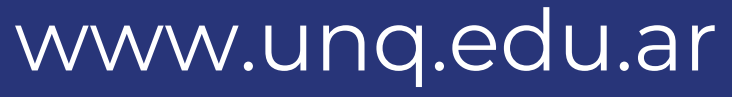

#### alumnos\_posgrado@uvq.edu.ar

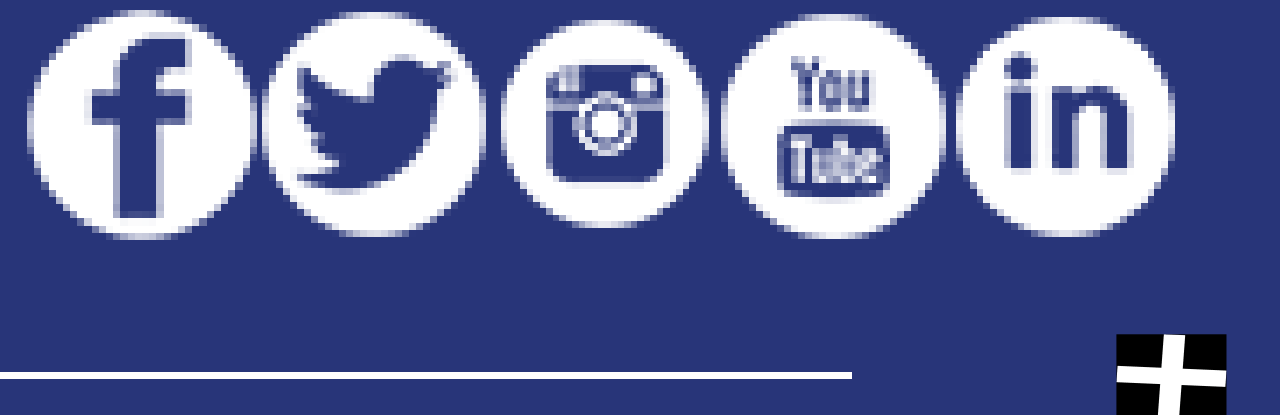